## Einsicht in die eigenen ELStAM über das ElsterOnline-Portal

Im ElsterOnline-Portal haben Sie die Möglichkeit, Einsicht in die bei der Finanzverwaltung gespeicherten elektronischen Lohnsteuerabzugsmerkmale (ELStAM) zu nehmen. Dafür benötigen Sie ein ELSTER-Zertifikat, welches Sie unter Verwendung der Identifikationsnummer am ElsterOnline-Portal erzeugen können. Weitere Informationen zu der Registrierung mit dem Identifikationsnummerzertifikat finden Sie im Internet unter <u>Authentifizierung unter Verwendung der</u> Identifikationsnummer.

## 1. Anmeldung im ElsterOnline-Portal

Um Ihre ELStAM einsehen zu können, loggen Sie sich mit Ihrem ELSTER-Zertifikat im ElsterOnline-Portal (<u>https://www.elsteronline.de/eportal/</u>) ein.

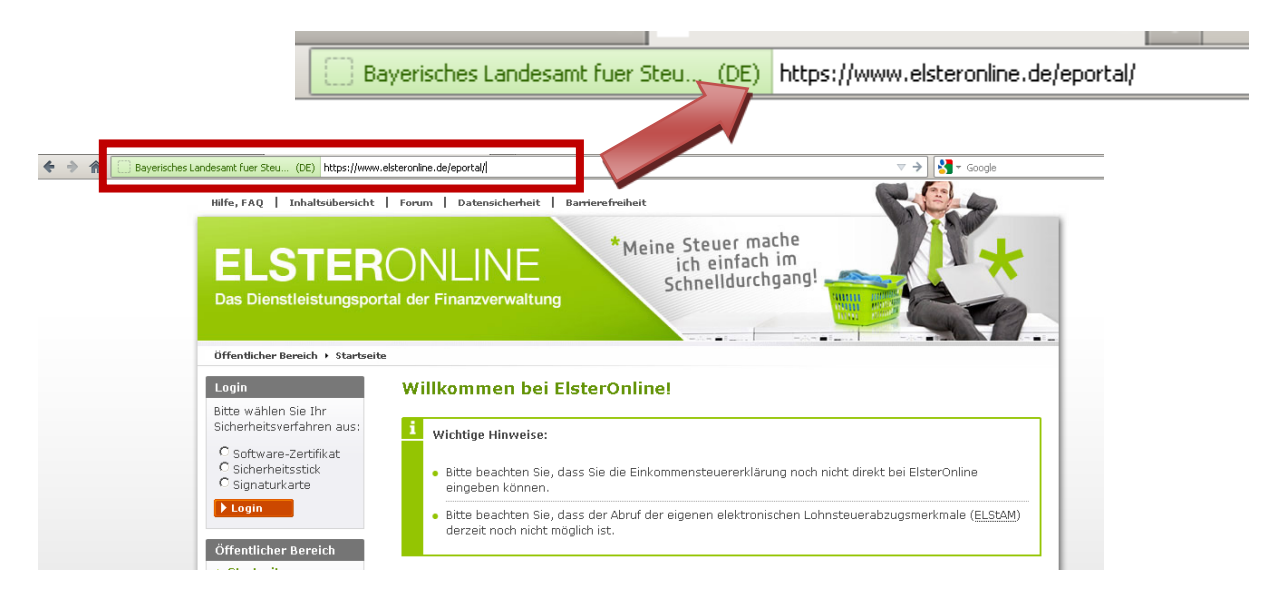

Wählen Sie in der linken Spalte Login mit einem Klick auf den leeren Punkt Ihre Zertifikatart (Software-Zertifikat, Sicherheitsstick oder Signaturkarte) aus und klicken auf *Login*.

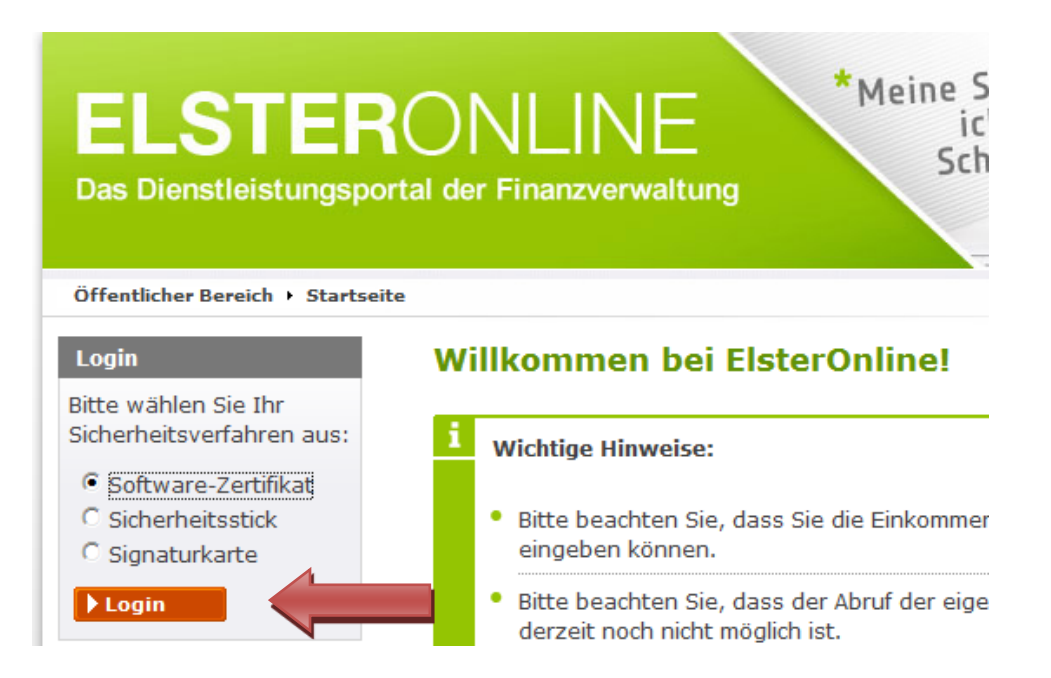

### **Hinweis:**

Dargestellt wird der Login-Prozess anhand eines Software-Zertifikates. Bei einer anderen Zertifikatart kann der Prozess geringfügig anders aussehen.

Im Folgenden Fenster wählen Sie über den Button **Durchsuchen** Ihr Zertifikat aus und geben unter **PIN** Ihr Kennwort ein. Danach Klicken Sie auf den Button **Login**.

## Login mit Software-Zertifikat

Bitte überprüfen Sie, ob Pfad und Dateiname Ihrer .pfx-Datei korrekt sind. Falls Sie mehrere ElsterOnline-Konten besitzen, wählen Sie die .pfx-Datei des Benutzerkontos aus, für das Sie sich einloggen wollen. Tragen Sie danach Ihre PIN ein und klicken Sie anschließend auf "Login".

| ➡ Applet: Infos zur Barrierefreiheit              |             |
|---------------------------------------------------|-------------|
| Pfad zur Zertifikat-Datei suchen oder eintragen * |             |
| C:\ID elster 2048.pfx                             | Durchsuchen |
| PIN * ••••••                                      | <b>*</b>    |
|                                                   | Login       |

2. Anforderung der ELStAM über den Menüpunkt "Dienste"

Klicken Sie im Navigationsmenü auf der linken Seite auf den Eintrag Dienste.

| ELSTER<br>Das Dienstleistungspor                            | ONLIN<br>tal der Finanzverw                                                          |
|-------------------------------------------------------------|--------------------------------------------------------------------------------------|
| Privater Bereich + Startseite                               |                                                                                      |
| Logout<br>Den privaten Bereich<br>verlassen:<br>Logout      | Willkommen<br>Bitte benutzen<br>Funktionalität J<br>Bitte beenden<br>und nicht beisr |
| Privater Bereich                                            | <u>Sicherheitshinv</u>                                                               |
| Startseite     Formulare     Profile     Dienste            | Informationen Konto                                                                  |
| ▶ Konto verwanen                                            | Login-Historie                                                                       |
| ▶ Konto löschen                                             | Aufgaben                                                                             |
| Info und Links  Steuern in Berlin                           | Gültigkeit                                                                           |
| Sicherheitshinweis<br>Zeit bis zum<br>automatischen Logout: | In der Spalte " <b>Stat</b><br>Nachrichten oder A                                    |
| 29 Minuten                                                  | Aufgaben<br>Ordnungsnumme                                                            |

Im rechten Inhaltsbereich klicken Sie dann auf den Link *Auskunft zur elektronischen Lohnsteuerkarte*.

### Dienste

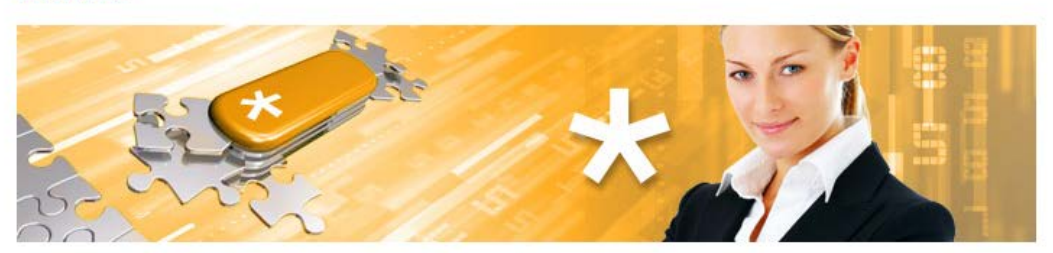

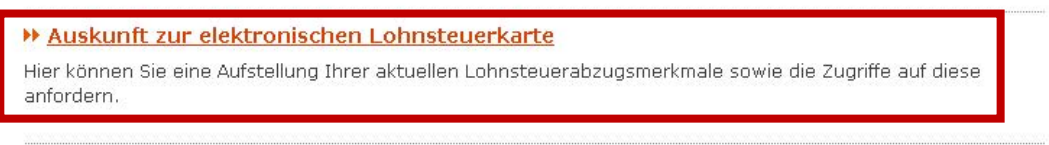

Otorrowleastashfusaa (nruu mit Olanstruksuta)

### Hinweis:

Den Link zur Auskunft zur elektronischen Lohnsteuerkarte sehen Sie nur, wenn Sie die Registrierung unter Verwendung der Identifikationsnummer vorgenommen haben.

Sollten Sie für die Registrierung eine Steuernummer verwendet haben, müssen Sie sich erneut mit der Identifikationsnummer registrieren.

Geben Sie dann unter *Geburtsdatum* Ihr Geburtsdatum in dem vorgegebenen Format ein und wiederholen die Eingabe im Feld darunter. Danach klicken Sie auf den Button *Fertigstellen*.

### Auskunft zur elektronischen Lohnsteuerkarte

| Persönliche Daten                                                                                                    |                                                                              |                                                                                                    |  |  |
|----------------------------------------------------------------------------------------------------|------------------------------------------------------------------------------|----------------------------------------------------------------------------------------------------|--|--|
| Die Abfrage der elektronischen Loł<br>Karton-Lohnsteuerkarte geführt w<br>Identifikationsnummer haben Sie s<br>noch Ihr Geburtsdatum eingeben.                     | nnsteuermerkmale enth<br>urden. Die Abfrage erfo<br>iich beim ElsterOnline-P | ält alle persönlichen Daten, die bislang auf der<br>Igt zu Ihrer Identifikationsnummer. Mit dieser<br>ortal registriert. Aus diesem Grund müssen Sie nur |  |  |
| Geburtsdatum (TT.MM.JJJJ) *                                                                                                    | 01.01.1990                                                                   |                                                                                                    |  |  |
| Wiederholung Geburtsdatum<br>(TT.MM.JJJJ) *                                                                                                    | 01.01.1990                                                                   |                                                                                                    |  |  |
|                                                                                                    |                                                                              |                                                                                                    |  |  |
| i Falls Sie noch Fragen haben, s<br>Lohnsteuerkarte (ELStAM).<br>E-Mail: <u>elstam-hotline@elster.c</u><br>Telefon: 0800 52 35 099<br>Für Anrufer aus dem Ausland: | o unterstützt Sie gerne<br><mark>de</mark><br>0180 52 35 099                 | die Hotline zur Einführung der elektronischen                                                                                                    |  |  |
| Abbrechen     Fertigstellen                                                                                                    |                                                                              |                                                                                                    |  |  |

Um Ihre Anfrage abzuschließen, geben Sie erneut im Feld **PIN** Ihr Kennwort ein und klicken auf den Button **Absenden**.

## Formular absenden

| Gebu                                                                                                    | urtsdatum                                       | 01.01.1990                                                                                                    |
|----------------------------------------------------------------------------------------------------|-------------------------------------------------|----------------------------------------------------------------------------------------------------|
|                                                                                                    |                                                 |                                                                                                    |
| Hinweis<br>Die Aufstellung über Ihm<br>Vorgang kann mehrere T<br>Bereich noch als "in Bea<br>anzufordern. | e Lohnsteuer<br>Tage in Anspr<br>rbeitung'' gek | abzugsmerkmale wird zeitverzögert in Ihr Postfach eingestellt. Dieser<br>ruch nehmen. Solange der Auftrag auf Ihrer Startseite im privaten<br>kennzeichnet ist, besteht keine Notwendigkeit, eine erneute Authonft                                                                                                    |
| N Applet: Infoc zur Ba                                                                                    | rriorofraihai                                   | it in the second second s |
| PIN * •••••                                                                                               |                                                 |                                                                                                    |
|                                                                                                    |                                                 | ► Absenden                                                                                                    |

### 3. Versandbestätigung und Aufträge in Bearbeitung

Nach dem erfolgreichen Absenden erhalten Sie folgende Versandbestätigung.

### Versandbestätigung

Sie haben Ihr Antrag auf Auskunft zur elektronischen Lohnsteuerkarte am 07.12.2012 mit ElsterOnline abgesendet. Bitte notieren Sie sich die Ticket-Nummer. Sie dient im Fehlerfall zur Identifizierung des Auftrags.

| Auftrag        | Auskunft zur elektronischen Lohnsteuerkarte |
|----------------|---------------------------------------------|
| Ordnungsnummer | Identifikationsnummer des Benutzerkontos    |
| Ticket-Nummer  | 2000060896001500512                         |
| Abgabezeit     | 13:40:55                                    |

## Auf der Startseite finden Sie dann unter dem Punkt *Aufträge in Bearbeitung* Ihre noch offene Abfrage.

| Aufträge in Bearbeitung                                                                                                    |                                                |                     |                     |  |
|----------------------------------------------------------------------------------------------------|------------------------------------------------|---------------------|---------------------|--|
| Bitte beachten Sie: Ihr Auftrag ist erst dann bei der Finanzverwaltung eingegangen, wenn die Bestätigung in<br>Ihr Postfach eingestellt wurde. Dies kann unter Umständen einige Stunden in Anspruch nehmen. Solange<br>sich Ihr Auftrag im Bereich "Aufträge in Bearbeitung" befindet, ist dieser noch nicht bei der Finanzverwaltung<br>eingegangen. |                                                |                     |                     |  |
| Ordnungsnummer                                                                                                    | Auftrag                                        | Datum               | Transferticket      |  |
| Identifikationsnummer<br>des Benutzerkontos                                                                                                    | Auskunft zur elektronischen<br>Lohnsteuerkarte | 07.12.2012<br>13:40 | 2000060896001500512 |  |

### 4. Abruf der persönlichen ELStAM über das Postfach im ElsterOnline-Portal

Spätestens nach drei Tagen werden Ihnen Ihre ELStAM im ElsterOnline-Portal zur Verfügung gestellt. Darüber werden Sie mit einer E-Mail benachrichtigt.

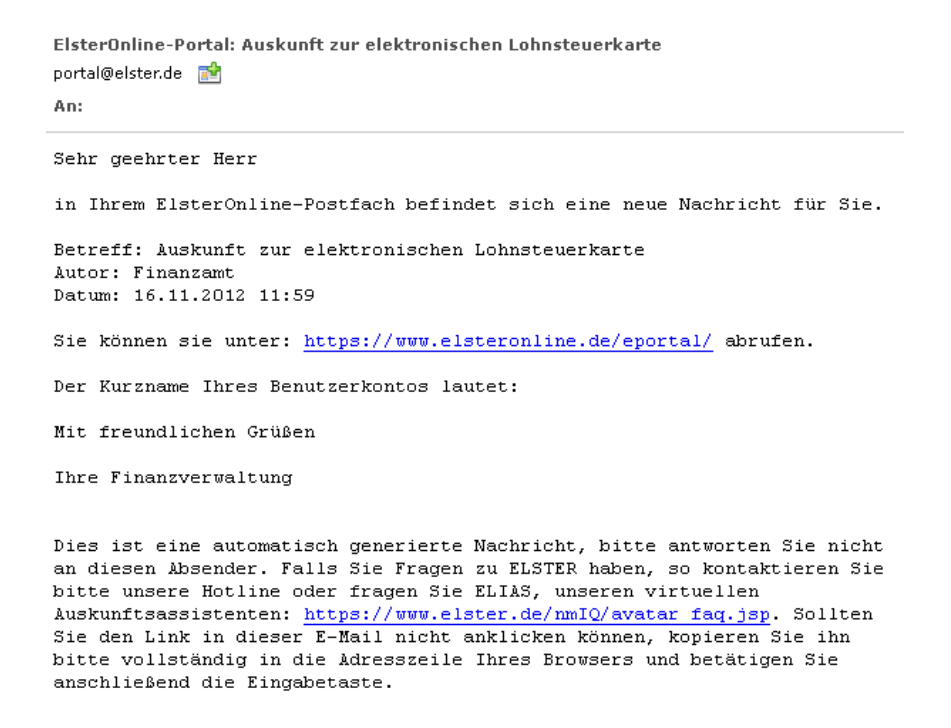

Um die ELStAM abrufen zu können, loggen Sie sich wieder im ElsterOnline-Portal ein. Auf der Startseite finden Sie ganz unten unter dem Punkt **Postfach** Ihre Anfrage.

Das Ergebnis Ihrer Anfrage steht Ihnen in 2 Formaten zur Verfügung (HTML und PDF). Der Inhalt beider Formate ist identisch. Um das Ergebnis anzusehen, klicken Sie auf ein Icon Ihrer Wahl.

| Postfach                                                                                                    |         |       |       |        |          |  |
|----------------------------------------------------------------------------------------------------|---------|-------|-------|--------|----------|--|
| Die Postfach-Übersicht bietet Ihnen zwei Möglichkeiten, Ihre Nachrichten zu öffnen. Als barrier<br>Datei mit Ihrem Standard-Browser oder als Datei im PDF-Format (Druckversion). |         |       |       | r      | ie HTML- |  |
| ID                                                                                                    |         |       |       |        | N        |  |
| ID                                                                                                    | Betreff | Autor | Datum | Status |          |  |

Geben Sie im nächsten Fenster nochmals unter **PIN** Ihr Kennwort ein und klicken auf den Button **Öffnen**.

### Nachricht öffnen (PDF-Format)

| Zum Lesen Ihrer Nachrichten im PDF-Format benötigen Sie den Acrobat Reader von Adobe. Die aktuelle<br>Version können Sie hier kostenlos herunterladen: <u>Acrobat Reader (kostenloser Download)</u>               |
|----------------------------------------------------------------------------------------------------|
| Bitte geben Sie Ihre PIN ein (nur bei verschlüsselten Nachrichten) und klicken Sie anschließend auf "Öffenn".<br>Ihre Nachricht wird dann auf Ihrem Computer abgespeichert und anschließend zur Ansicht geöffnet. |
| 🕨 Applet: Infos zur Barrierefreiheit                                                                                                    |
| PIN * ••••••                                                                                                    |
| ▶ Öffnen                                                                                                    |

Um das Dokument anzeigen zu können, müssen Sie es auf Ihrer Festplatte abspeichern.

| er     | n Sia hiar koct        | enlos herunterladen: Arrohat Reader (kostenloser Download)    |
|--------|------------------------|---------------------------------------------------------------|
|        | 🕌 Datei speich         | ern X                                                         |
| e<br>V | Spe <u>i</u> chern in: | 응 System (C:)                                                 |
| Ы      | 📑 0f445b06             | 037d2c5382ea73e80b61e79c                                      |
| n,     | 📑 Download             | Is                                                            |
|        | 📑 Falldaten            |                                                               |
|        | 📑 Intel                |                                                               |
|        | 🚍 Log                  | L                                                             |
| ¥      | MSOCacl                | ie 👘                                                          |
|        |                        |                                                               |
|        | Datei <u>n</u> ame:    | Auskunft zur elektronischen Lohnsteuerkarte_ElsterOnline5.pdf |
| ٣      | Dateityp:              | Alle Dateien 🔹                                                |
|        |                        | Speichern Abbrechen                                           |

Nach dem Abspeichern können Sie Ihre ELStAM-Anfrage direkt öffnen.

| IN * ••••• | line Datei herunterladen                                                                                          |
|------------|----------------------------------------------------------------------------------------------------|
| ?          | Möchten Sie die Nachricht jetzt öffnen?<br>Pfad: C:\Auskunft zur elektronischen Lohnsteuerkarte_ElsterOnline5.pdf |
|            | Ja <u>N</u> ein                                                                                                   |

# Auskunft zur elektronischen Lohnsteuerkarte Stand: 16.11.2012

Ihr Antrag vom 16.11.2012

Sehr geehrte(r) Frau/Herr

für Sie sind aktuell die folgenden Lohnsteuerabzugsmerkmale bei der Finanzverwaltung (ELStAM-Datenbank) gespeichert. Zudem können Sie auch einsehen und prüfen, welche Arbeitgeber Ihre Lohnsteuerabzugsmerkmale in den letzten 24 Monaten abgerufen haben.

| Elektronische | Lohnsteuerkarte |
|---------------|-----------------|
|               |                 |

### 1. Arbeitsverhältnis

#### Arbeitgeber

| Name      |  |
|-----------|--|
| Anschrift |  |
|           |  |

#### Lohnsteuerabzugsmerkmale

| Gültig ab                                | 01.09.2011 |
|------------------------------------------|------------|
| Steuerklasse                             | 1          |
| Faktor bei Steuerklasse 4                | 0,000      |
| Kirchensteuerabzug des Steuerpflichtigen | ev         |
| Zahl der Kinderfreibeträge               | 0          |
| Jahres-Freibetrag                        | 0€         |
| Monatlicher Freibetrag                   | 0€         |
| Wöchentlicher Freibetrag                 | 0€         |
| Täglicher Freibetrag                     | 0€         |

### Abrufe der Lohnsteuerabzugsmerkmale

In den letzten 24 Monaten sind durch Ihre(n) Arbeitgeber keine Lohnsteuerabzugsmerkmale abgerufen worden.

### Hinweis:

Die im Postfach eingegangenen Abfragen werden nach 90 Tagen automatisch gelöscht, Sie sollten sie daher bei Bedarf innerhalb dieses Zeitraums herunterladen und auf Ihrer Festplatte abspeichern. Unter Status finden Sie die Tage bis zu automatischen Löschung.

Nach dem erfolgreichen Abruf können Sie sich wieder aus dem ElsterOnline-Portal ausloggen.